132 Old Illawarra Road Barden Ridge NSW 2234

 Telephone
 (02) 9543 8317

 Facsimile
 (02) 9541 0036

 ABN:
 18 246 198 266

 Email: lucasheigh-h.school@det.nsw.edu.au

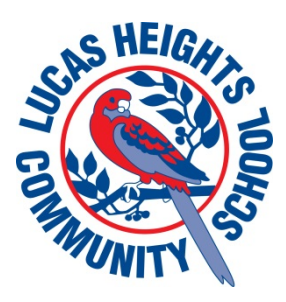

14 May 2019

Dear Parents,

From Term 2, we will be going paperless for notes and no longer sending home printed copies. We encourage you to download the 'School eNews' app and take advantage of the convenience it offers you in accessing the most up to date information on school activities.

We also offer an option to digitally sign your permission. Alternatively, you can print the note and return the permission to the front office.

Please see the following for instructions on how to download the 'School eNews' app and how to access the digital permission.

| Schools send free alerts and notes, newsletters, notices, events, news and more to parents.                                                                                                    | And And And And And And And And And                                                                                                    |
|----------------------------------------------------------------------------------------------------|----------------------------------------------------------------------------------------------------|
| How to install School Energy                                                                                                    | Documents/Files         >           Information Pages         >           Information Pages         >           Information Pages         >                                                                                                    |
| <ul> <li>iPhone and iPad Users</li> <li>1) Press App Store icon on your device</li> <li>2) Press Search and type in "Enews"</li> <li>3) Press "Get", the app will download</li> <li>4) Press "Open" and accept "push alerts"</li> <li>5) Search for your school name</li> </ul> | Parsform     Prices     Prices     Pric |
| Android Users<br>1) Press Play Store icon on your device<br>2) Press magnifying glass and type in "Enews"<br>3) Press "Install", the app will download<br>4) Press "Open"<br>5) Search for your school name                                                                     | and students!                                                                                                    |
| Configure Push Alerts<br>1) Press "Settings / Cog" icon<br>2) Turn off the lists you don't want                                                                                                    | Coogle play                                                                                                    |
| Other Smartphones and Tablets<br>Visit http://app.schoolenews.com for more apps                                                                                                    | Get if everywhere<br>Web App                                                                                                    |
| Subscribe for Email Updates                                                                                                    |                                                                                                    |
| <ol> <li>Visit your school website</li> <li>Click on "eNews, BYOD and parent portal" (located on ban</li> <li>Click on the main heading "eNews, BYOD and parent porta</li> <li>Click on the "Subscribe" link</li> <li>Select on the Year/s you wish to subscribe to</li> </ol>  | ner under the school logo)<br>I″                                                                                                    |

- Enter your name and email address
   Click subscribe (IMPORTANT: An email will be sent to
- Click subscribe (IMPORTANT: An email will be sent to your email address, you MUST click the "Activate Now" inside this email that is sent to you.)

Once the app is downloaded and open, you can click on your child's year to view relevant notifications and notes.

| Lŀ  | ics                   |                          | i                          | ŝ                               | (+)                             | $\equiv$ | :   |
|-----|-----------------------|--------------------------|----------------------------|---------------------------------|---------------------------------|----------|-----|
|     | COMPANY COMPANY       | AEIGHTS TOO              | Luca<br>Com<br>Educational | s Heig<br>muni<br>excellence in | ghts<br>ty Sch<br>a sate and ca |          | ent |
| Ale | rts &                 | New                      | S                          |                                 |                                 |          |     |
| 9   | News<br>Update        | sletters                 | nan 9 days                 | ago                             |                                 |          |     |
| 24  | Kinde<br>Update       | ergarte<br>ed less tha   | <b>n</b><br>an 24 hour     | s ago                           |                                 |          | 9   |
| 24  | <b>Year</b><br>Update | <b>1</b><br>d less that  | an 24 hour                 | s ago                           |                                 |          | 9   |
| 24  | Year<br>Update        | <b>2</b><br>ed less that | an 24 hour                 | s ago                           |                                 |          | 9+  |
| 24  | Year<br>Update        | <b>3</b><br>ed less tha  | an 24 hour                 | s ago                           |                                 |          | 9+  |
| 24  | Year<br>Update        | <b>4</b><br>ed less that | an 24 hour                 | s ago                           |                                 |          | 9+  |
| 24  | Year<br>Update        | 5<br>d less that         | an 24 hour                 | s ago                           |                                 |          | 9+  |
| 24  | Year<br>Update        | 6<br>d less tha          | an 24 hour                 | s ago                           |                                 |          | 9+  |
| 7   | Year<br>Update        | <b>7</b><br>d 7 days     | ago                        |                                 |                                 |          | 8   |
| 7   | Year                  | 8                        |                            |                                 |                                 |          | 9   |
|     |                       |                          |                            |                                 |                                 |          |     |

## An example of the response is below:

| ← L                                                                                                    | H                                                                               | i                                                              | ŝ                                                    | (+)                                           | $\equiv$                      | :                    |
|----------------------------------------------------------------------------------------------------|---------------------------------------------------------------------------------|----------------------------------------------------------------|------------------------------------------------------|-----------------------------------------------|-------------------------------|----------------------|
| Souther Street                                                                                                  |                                                                                 | ucas<br>Comr                                                   | s Heig<br>nunit                                      | ghts<br>'y Sch                                | 1001<br>ing environme         | nt                   |
| Year 8                                                                                                    |                                                                                 |                                                                |                                                      |                                               |                               |                      |
| Projec                                                                                                    | t Update<br>Sandy P                                                             | e notifi<br>oint                                               | cation                                               | Heath                                         | cote                          |                      |
| Welfare Pe<br>7-9 - Wedn                                                                                        | rforman<br>esday 29                                                             | ice - Ul<br>9 May                                              | NFILTE                                               | RED - Ye                                      | ears                          | θυ                   |
| welfar                                                                                                    | e Perfor                                                                        | mance                                                          | e Unfilt                                             | ered 29                                       | MAY                           |                      |
| RSVP<br>RSVP                                                                                                    | Wed, 15<br>mance -                                                              | May -<br>UNFIL                                                 | Welfar                                               | e<br>- Vears                                  | 7-9 -                         |                      |
| Wedne                                                                                                    | esday 29                                                                        | May                                                            |                                                      | - Teara                                       |                               |                      |
| Wedne<br>April 201                                                                                              | esday 29<br>9                                                                   | May                                                            |                                                      | Tears                                         |                               |                      |
| Wedne<br>April 201<br>P&C Month<br>1 May                                                                        | esday 29<br>9<br>nly Meet                                                       | ) May<br>ing Ag                                                | enda -                                               | Wedne                                         | esday                         | 30th                 |
| April 201<br>P&C Month<br>1 May                                                                                 | esday 29<br>9<br>nly Meet<br>&C Ager                                            | May<br>ing Ag                                                  | enda –<br>MAY 20                                     | Wedne                                         | esday                         | 30th                 |
| April 201<br>P&C Month<br>1 May<br>May P<br>P&C Ele<br>18 May                                                   | esday 29<br>9<br>aly Meet<br>&C Ager<br>ction Da                                | ) May<br>ing Ag<br>nda 1 N<br>ny Cake                          | enda –<br>MAY 20<br>e Stall a                        | Wedne<br>19<br>and BBC                        | sday<br>2 - Sat               | 30th<br>30th         |
| April 201<br>P&C Month<br>1 May<br>May P<br>P&C Ele<br>18 May<br>Fed<br>Sta                                     | esday 29<br>9<br>80 Ager<br>ction Da<br>leral Elec<br>II MAY 2                  | ) May<br>ing Ag<br>nda 1 M<br>ny Cake<br>ction D<br>019        | enda –<br>MAY 20<br>e Stall a<br>Pay BBC             | Wedne<br>19<br>and BBC<br>and C               | sday<br>2 - Sat<br>ake        | 30th<br>30th         |
| April 201<br>P&C Month<br>1 May<br>May P<br>P&C Ele<br>18 May<br>Fec<br>Sta<br>High School                      | 9<br>9<br>Ny Meet<br>&C Ager<br>ction Da<br>leral Elec<br>II MAY 2<br>DI Athlet | May<br>May<br>Inda 1 M<br>My Cake<br>Ction D<br>019<br>ics Car | enda –<br>MAY 20<br>e Stall a<br>Pay BBC<br>rnival - | Wedne<br>19<br>and BBC<br>and C<br>Fri 17 N   | sday<br>Q - Sat<br>ake<br>May | 30th<br>30th<br>29th |
| April 201<br>P&C Month<br>1 May<br>May P<br>P&C Ele<br>18 May<br>P&C Ele<br>18 May<br>Fed<br>Sta<br>High School | 9<br>Ny Meet<br>&C Ager<br>ction Da<br>leral Elect<br>II MAY 2<br>DI Athlet     | May<br>May<br>nda 1 M<br>y Cake<br>ction D<br>019<br>ics Car   | enda –<br>MAY 20<br>e Stall a<br>vay BBC<br>rnival - | Wedne<br>19<br>and BBC<br>2 and C<br>Fri 17 N | sday<br>2 - Sat<br>ake<br>May | 30th<br>30th<br>29th |

To view an event or to digitally sign your permission, select the event name. From here, you can select the RSVP to digitally sign your permission. Alternatively, you can print out the pdf and return the permission note to the front office.

| ÷ | $\leftarrow$ $\rightarrow$ : |
|---|------------------------------|

Welfare Performance -UNFILTERED - Years 7-9 -Wednesday 29 May

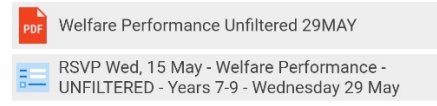

Welfare Performance - UNFILTERED - Years 7-9 -Wednesday 29 May

Permission/Payment is due by **WEDNESDAY 15 MAY.** No late payments will be accepted.

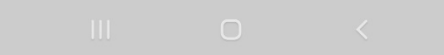

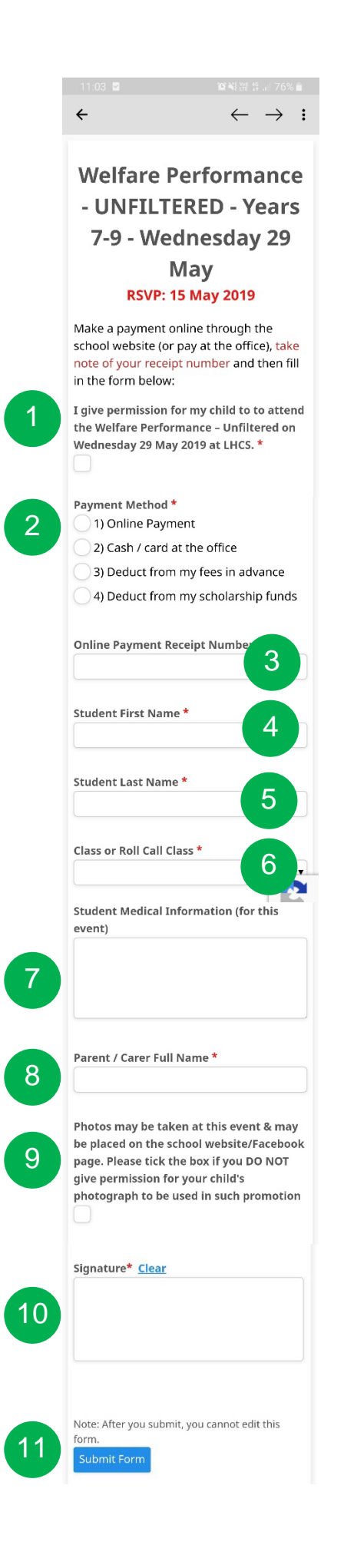

The event name will appear at the top of the screen, along with the RSVP date (the date the permission/payment is due).

## Please note that you will not be able to submit a digital signature after the RSVP date.

To digitally sign your permission, click on the RSVP and complete the appropriate fields:

- 1. Select the check box to give your permission
- 2. Select payment method

(to make an online payment, go the school website and select the 'Make a Payment' tab on the top banner)

- 3. Enter the online receipt number (if paid online through the school website payment tab)
- 4. Enter student's first name
- 5. Enter student's surname
- 6. Enter Year from drop down list
- 7. Enter any medical conditions (e.g. anaphylaxis, any injuries, medications, etc.)
- 8. Enter your parent/carer name
- 9. Select the photo permission if you **DO NOT** wish to have photos taken
- 10. Click in the "Signature" box to manually sign your permission
- 11. Once completed, select the "Submit Form" button

If a digital signature is completed, you **DO NOT** need to print the note and return to the office.